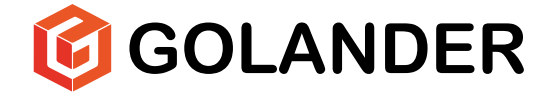

# WT600F-65 Intelligent Dispensing Peristaltic Pump Operating Manual

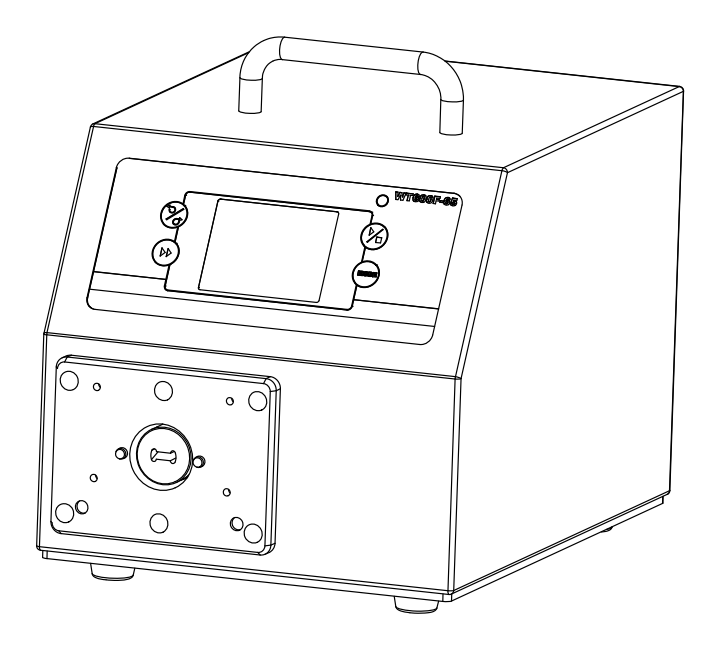

# Contents

| Safety Precautions                    | 1  |
|---------------------------------------|----|
| 1 Description                         | 6  |
| 2 Functions and Features              | 6  |
| 3 Components and Connectors           | 8  |
| 4 Display Panel and Operating Keypads | 9  |
| 4.1 Keypad                            | 9  |
| 4.2 LCD Touch Screen Display          | 10 |
| 4.3 System Settings                   | 15 |
| 5 External Control Interface          | 22 |
| 6 Operation Instructions              | 22 |
| 6.1 Before Operation                  | 22 |
| 6.2 Power Connection                  | 23 |
| 6.3 First Run Wizard                  | 23 |
| 6.4 Flow Rate Calibration             | 24 |
| 6.5 Working Mode                      | 27 |
| 6.6 Run Wizard                        | 31 |
| 6.7 External Control Mode             | 35 |
| 6.8 Communication Mode                | 39 |
| 6.9 Footswitch                        | 40 |
| 7 Maintenance                         | 42 |
| 7.1 Warranty                          | 42 |
| 7.2 Regular Maintenance               | 42 |
| 7.3 Malfunction Solutions             | 42 |
| 8 Dimensions                          | 44 |
| 9 Naming Rule                         | 44 |
| 10 Specifications                     | 44 |

# **Safety Precautions**

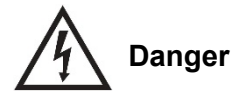

- Use the correct voltage indicated on the rating plate label of the pump to avoid any damage.
- Do not make any unauthorized dismantling, changes or modifications to the pump which could result in malfunctions or even potential accidents.
- Turn off the pump drive before installing or removing tubing, attempting any maintenance, cleaning or repair of the drive, connecting or disconnecting external control devices or a communication interface. Fingers or loose clothing could get caught in the drive mechanism.

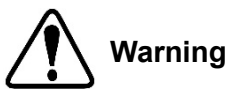

- Ensure no chemical reactions occur between the handled fluid with the material of the pump head and tubing before use.
- Tubing should be checked regularly to avoid breakage. Tubing breakage may result in fluid being sprayed from the pump. Use appropriate measures to protect the operator and equipment. The operator is solely liable for damages resulting from tubing breakage, particularly the leakage of toxic or valuable liquids.
- The pump is provided with a grounded plug which must be well grounded at all times.
- This device is not designed for nor intended for usage in patient connected applications, including but not limited to medical and dental use.
- Observe all other applicable regulations concerning working safety, operational safety, environmental protection and relevant local regulations.

#### (DE) SICHERHEITSHINWEISE

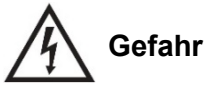

- Verwenden Sie die richtige Spannung, die auf dem Typenschild der Pumpe angegeben ist, um Schäden zu vermeiden.
- Nehmen Sie keine unbefugten Demontagen, Änderungen oder Modifikationen an der Pumpe vor, die zu Fehlfunktionen oder sogar zu Unfällen führen könnten.
- Schalten Sie den Pumpenantrieb aus, bevor Sie Schläuche ein- oder ausbauen, Wartungs-, Reinigungs- oder Reparaturarbeiten am Antrieb vornehmen oder externe Steuergeräte oder eine Kommunikationsschnittstelle anschließen oder trennen. Finger oder lose Kleidungsstücke können sich im Antriebsmechanismus verfangen.

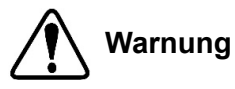

- Vergewissern Sie sich vor der Verwendung, dass keine chemischen Reaktionen zwischen dem Fördermedium und dem Material des Pumpenkopfs und der Schläuche auftreten können.
- Die Schläuche sollten regelmäßig überprüft werden, um Brüche zu vermeiden.
   Ein Schlauchbruch kann dazu führen, dass Flüssigkeit aus der Pumpe spritzt.
   Ergreifen Sie geeignete Maßnahmen zum Schutz des Bedieners und der Ausrüstung. Der Betreiber haftet allein für Schäden, die durch einen Schlauchbruch entstehen, insbesondere für das Austreten von giftigen oder wertvollen Flüssigkeiten.
- Die Pumpe ist mit einem geerdeten Stecker ausgestattet, der stets korrekt an eine abgesicherte Netzsteckdose angeschlossen sein muss. Dieses Gerät ist nicht für Anwendungen ausgelegt oder vorgesehen, die im Zusammenhang mit der Behandlung von Patienten stehen. Medizinische bzw. zahnmedizinische Anwendungen sind nicht bestimmungsgemäß.
- Beachten Sie alle anderen geltenden Vorschriften zur Arbeitssicherheit, zur Betriebssicherheit, zum Umweltschutz sowie die einschlägigen örtlichen Vorschriften.

#### (FR) CONSIGNES DE SÉCURITÉ

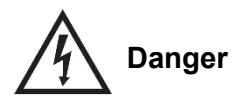

- Utilisez la tension correcte indiquée sur la plaque signalétique de la pompe afin d'éviter tout dommage.
- Ne procédez pas à des démontages, changements ou modifications non autorisés de la pompe qui pourraient entraîner des dysfonctionnements, voire des accidents.
- Mettez l'entraînement de la pompe hors tension avant d'installer ou de retirer des tuyaux, d'effectuer des travaux d'entretien, de nettoyage ou de réparation sur l'entraînement ou de connecter ou déconnecter des dispositifs de commande externes ou une interface de communication. Des doigts ou des vêtements lâches pourraient se prendre dans le mécanisme d'entraînement.

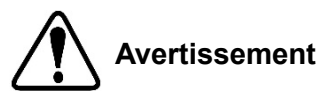

- Avant toute utilisation, assurez-vous qu'il n'y a pas de réaction chimique entre le liquide pompé et le matériau de la tête de pompe et des tubes.
- Les tuyaux doivent être contrôlés régulièrement pour éviter les ruptures. Une rupture de tuyau peut entraîner des projections de liquide hors de la pompe.
   Prenez les mesures appropriées pour protéger l'opérateur et l'équipement.
   L'opérateur est seul responsable des dommages causés par une rupture de tuyau, notamment en cas de fuite de liquides toxiques ou précieux.
- La pompe est équipée d'une fiche de mise à la terre qui doit toujours être bien reliée à la terre.
- Cet appareil n'est pas conçu ni prévu pour être utilisé en présence de patients, y compris, mais sans s'y limiter, dans le cadre d'applications médicales et dentaires.
- Respectez toutes les autres réglementations applicables en matière de sécurité du travail, de sécurité d'exploitation, de protection de l'environnement.

#### (ES) INSTRUCCIONES DE SEGURIDAD

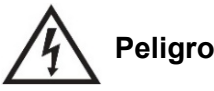

- Utilice la tensión correcta indicada en la placa de características de la bomba para evitar daños.
- No realice ningún desmontaje, cambio o modificación no autorizada en la bomba que pueda provocar un mal funcionamiento o incluso accidentes.
- Desconecte el accionamiento de la bomba antes de instalar o retirar las mangueras, realizar trabajos de mantenimiento, limpieza o reparación en el accionamiento o conectar o desconectar dispositivos de control externos o una interfaz de comunicación. Los dedos o la ropa suelta podrían quedar atrapados en el mecanismo de accionamiento.

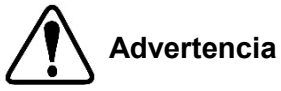

- Antes de usarla, asegúrese de que no hay reacciones químicas entre el medio bombeado y el material de la cabeza de la bomba y las mangueras.
- Las mangueras deben ser revisadas regularmente para evitar roturas. La rotura de una manguera puede hacer que salga líquido de la bomba. Tome las medidas adecuadas para proteger al operador y al equipo. El operador es el único responsable de los daños causados por la rotura de una manguera, especialmente por la fuga de líquidos tóxicos o valiosos.
- La bomba está equipada con un enchufe con toma de tierra que debe estar siempre bien conectado a tierra.
- Este aparato no está diseñado ni pensado para su uso en relación con los pacientes, incluyendo pero sin limitarse a las aplicaciones médicas y dentales.
- Respetar todas las demás normas aplicables en materia de seguridad laboral, seguridad operativa y protección del medio ambiente.

#### (IT) ISTRUZIONI DI SICUREZZA

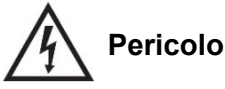

- Usare la tensione corretta indicata sull'etichetta della targhetta della pompa per evitare qualsiasi danno.
- Non eseguire smontaggi, cambiamenti o modifiche non autorizzati alla pompa che potrebbero causare malfunzionamenti o addirittura potenziali incidenti.
- Spegnere l'azionamento della pompa prima d'installare o rimuovere tubi, tentare qualsiasi manutenzione, pulizia o riparazione dell'azionamento, collegare o scollegare dispositivi di controllo esterni o un'interfaccia di comunicazione. Dita o indumenti larghi potrebbero rimanere impigliati nel meccanismo di azionamento.

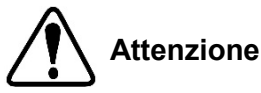

- Assicurarsi che non si verifichino reazioni chimiche tra il fluido trattato e il materiale della testa della pompa e dei tubi prima dell'uso.
- I tubi devono essere controllati regolarmente per evitare rotture. La rottura del tubo può provocare spruzzi di fluido dalla pompa. Utilizzare misure appropriate per proteggere l'operatore e l'attrezzatura. L'operatore è l'unico responsabile dei danni derivanti dalla rottura dei tubi, in particolare della fuoriuscita di liquidi tossici o preziosi.
- La pompa è dotata di una spina con messa a terra che deve essere sempre ben collegata a terra.
- Questo dispositivo non è progettato né destinato all'uso in applicazioni collegate al paziente, incluso ma non limitato all'uso medico e dentistico.
- Osservare tutte le altre norme applicabili riguardanti la sicurezza sul lavoro, la sicurezza operativa, la protezione dell'ambiente e le norme locali pertinenti.

# **1** Description

WT600F-65 intelligent dispensing peristaltic pump provides flow range from 0.06 to 6000 mL/min, speed range 0.1-600 rpm. The IP65 case is dust tight and protected against water projected from a nozzle. It offers intuitive and clear interface with color LCD touch screen. There are four operation modes available: Volume Dispense Mode for high accuracy dispense; Time Dispense Mode for high productive efficiency; Copy Dispense Mode can separate fluid to number of equal parts; Flow Mode is for recording the total delivered volume. It adopts intelligent cooling fan control to minimize working noise. Brushless servo drive with large torque to work with multiple pump heads. With RS485 MODBUS interface, the pump is easy to connect to external device, such as computer, human machine interface or PLC.

# 2 Functions and Features

Advantage of peristaltic pump: Peristaltic pump can handle extremely viscous fluids, abrasive slurries and corrosive fluids. There is no seals in contact with the medium pumped and no valves to clog. The inner surfaces are smooth and easy to clean; fluid contacts only the tubing or tube material. Suction lift and priming can be up to 8m water column at sea level. It can handle the most shear sensitive of fluids like latex or firefighting foam with low shearing. It is capable of running dry and pumping fluids with high quantities of entrained air, such as black liquor soap. The high volumetric efficiency allows operation in metering or dosing applications where high accuracy is required. Tubing and tube materials are available for food and pharmaceutical use.

- Color LCD display, touch screen and keypad for operating.
- Reversible direction, start/stop control and adjustable speed.
- Precise motor control technology improves dispense accuracy compared to the traditional time dispense mode.

- Brushless servo drive with large torque to work with multiple pump heads. No maintenance required.
- Anti-drip function ensures dispense accuracy.
- Three dispense mode available. Time Dispense Mode: automatically dispense by setting the duration for each dose, lag time between doses and number of cycles. Volume Dispense Mode: automatically dispense by setting the volume for each dose, lag time between doses and number of cycles. Copy Dispense Mode: automatically dispense by setting the total volume need to dispense, lag time between doses and number of cycles.
- Store five groups of working parameters for each dispense mode (power-off memory).
- Flow rate display and control; cumulative dispense volume display.
- Flow rate calibration.
- 0.2% high precision rotating speed control with 0.1 rpm speed resolution. Professional operating system, configure system with setup wizard.
- Intelligent temperature control to minimize working noise.
- External logic level signal can control start/stop, direction and easy dispense functions; external analog signal can adjust the rotating speed. Signal is optically isolated.
- With RS485 MODBUS interface, easy to be controlled by external device.
- Internal double-deck isolation structure; circuit board with conformal coating makes it dust-proof and moisture proof.
- Anti-electromagnetic interference feature, wide input voltage range for complex power environment.
- Stainless steel enclosure, easy to clean, resistant to the corrosion of the acid, alkali, sodium and organic solvents.
- IP65 rating.
- Drive multi-channels and various types of pump heads.
- Optional footswitch and remote infrared control.

# **3 Components and Connectors**

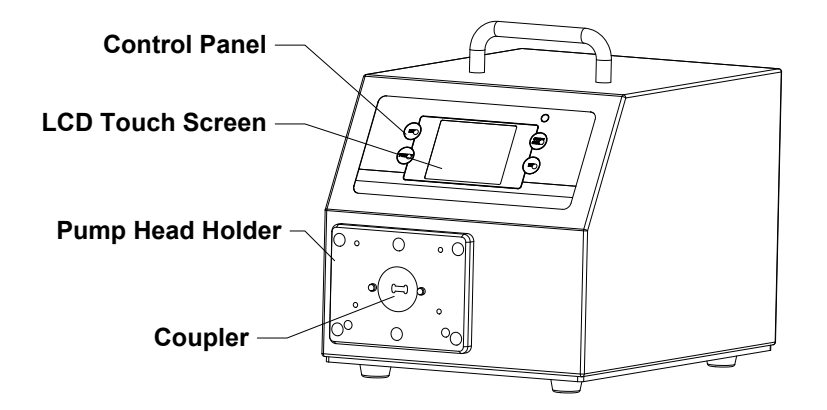

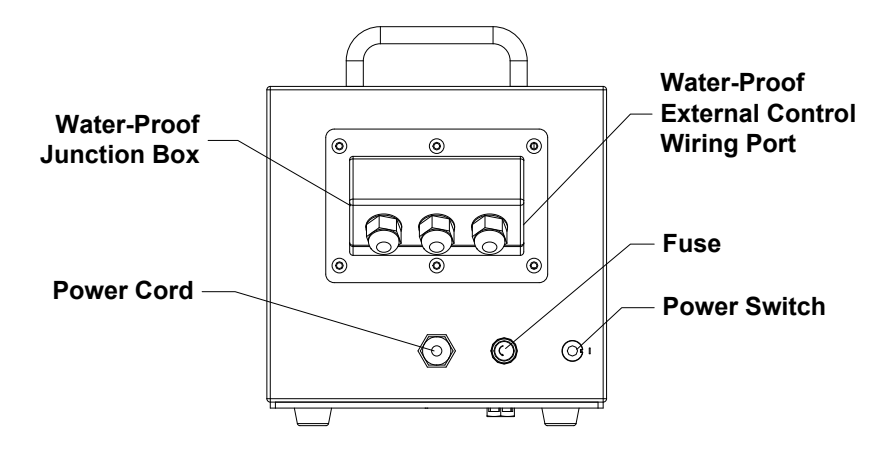

Figure 1. Components and Connectors

# **4 Display Panel and Operating Keypads**

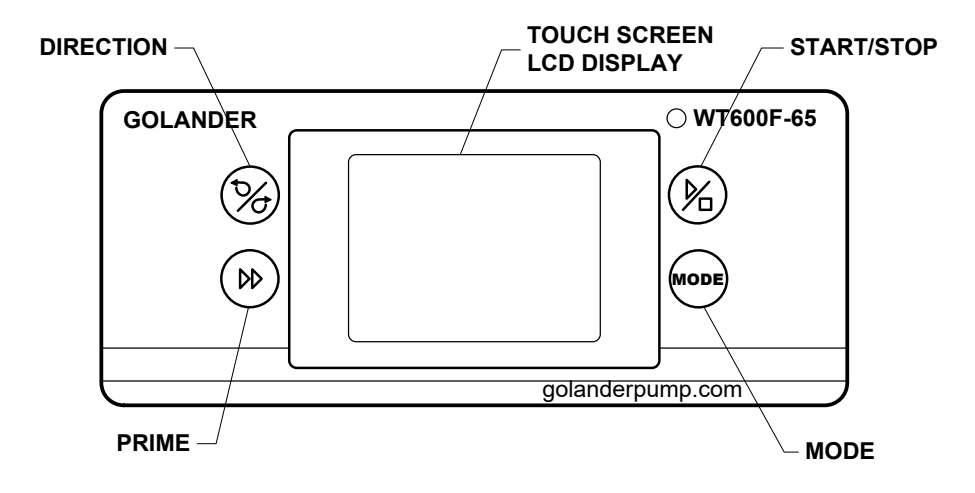

Figure 2. Display Panel

### 4.1 Keypad

START/STOP key. Press to start or stop the drive.

DIRECTION Key. Press to change the drive rotating direction, clockwise or counterclockwise.

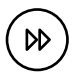

PRIME key. Press the key to run pump at maximum allowed speed in the direction shown on the display. Press again to return to the previous state.

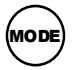

MODE key. When drive is not running, use the MODE key to change the working mode. When keypad is locked, use the MODE key to change the display content.

### 4.2 LCD Touch Screen Display

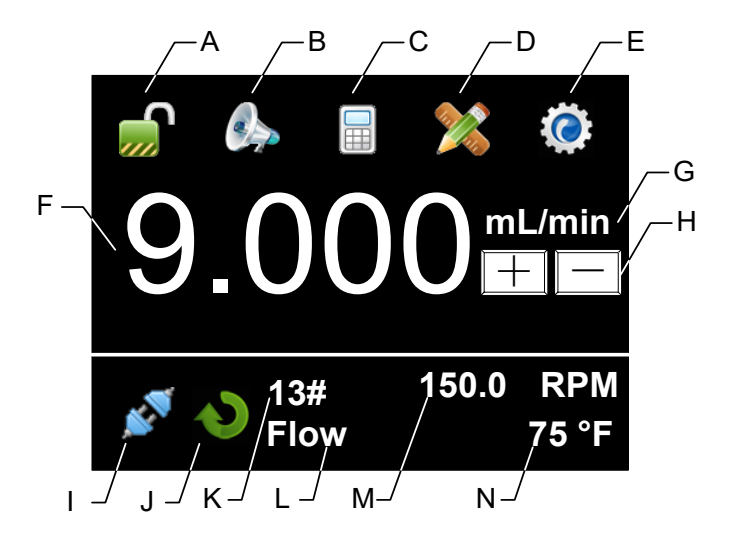

Figure 3. Display screen

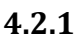

### A - Keypad Lock

It shows the state of the keypad lock. Press the icon to lock/unlock the keypad. When the keypad is locked, the control mode and system parameter settings can not be changed. Press MODE key to change the display content.

<u>*Password*</u> can be set to unlock the keypad. It will prevent user from changing the system parameters accidentally.

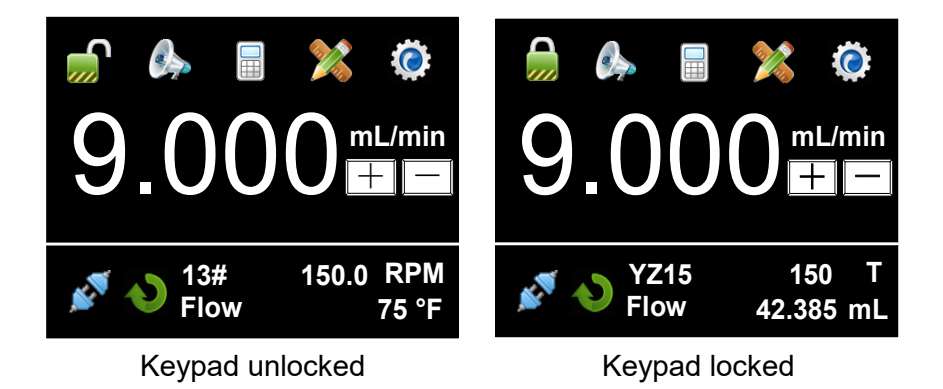

Figure 4. Keypad Lock 10

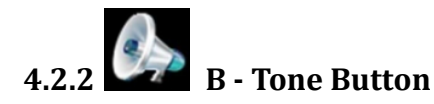

Press the icon to turn on/off the key tone.

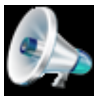

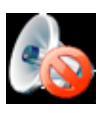

Tone on

Tone off

Figure 5. Key Tone

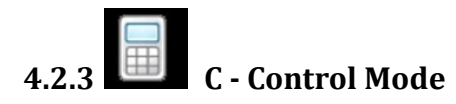

Press the icon to enter the Control Mode interface. There are four control modes available.

| Control Mode              |  |  |
|---------------------------|--|--|
| Internal Ctrl Foot Ctrl   |  |  |
| Current Ctrl Voltage Ctrl |  |  |

Figure 6. Control Mode

- **Internal Ctrl** Internal Control Mode. Operate pump with keypad and touch screen.
- **Foot Ctrl** Footswitch Control Mode. Footswitch controls start/up. Use keypad and touch screen for the other operations.
- **Current Ctrl** Current Control Mode. External 4-20mA analog current signal controls rotating speed; external logic level signal controls start/stop. The keypad is disabled.
- Voltage Ctrl Voltage Control Mode. External 0-5V or 0-10V

#### WT600F-65 Intelligent Dispensing Peristaltic Pump

analog voltage signal controls rotating speed; external logic level signal controls start/stop and direction. The keypad is disabled.

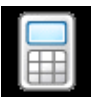

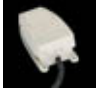

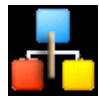

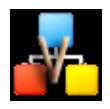

Internal Control Mode

Footswitch Control Mode

Current Control Mode

Voltage Control Mode

Figure 7. Control Mode Icon

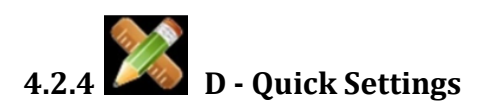

Press the icon to enter Quick Settings interface to reset the cumulative volume and cycles. For Volume Dispense Mode, Time Dispense Mode and Copy Dispense Mode, there are five groups of preset data. User can choose one of them to dispense fluid, and the setting on the main screen will change according to the selected data group.

| Quick Settings          | Quick Settings          |
|-------------------------|-------------------------|
| Cumulative Volume Clear | Cumulative Volume Clear |
| Cumulative Cycles Clear | Cumulative Cycles Clear |
|                         | No.1: 5.000 mL 001.0s   |
|                         | 6.000 mL/min 1 T        |
| Return                  | Prev Next Return        |

Flow Mode

Other Modes

Figure 8. Quick Settings

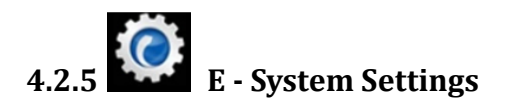

Press the icon to enter the <u>System Settings</u> menu, and then change the parameters shown on the screen.

#### 4.2.6 F - Flow Rate Setting

It shows current flow rate setting. When the drive is not running, press it to input desired value in the pop-up window. Please pay attention to the range of the value and flow rate unit.

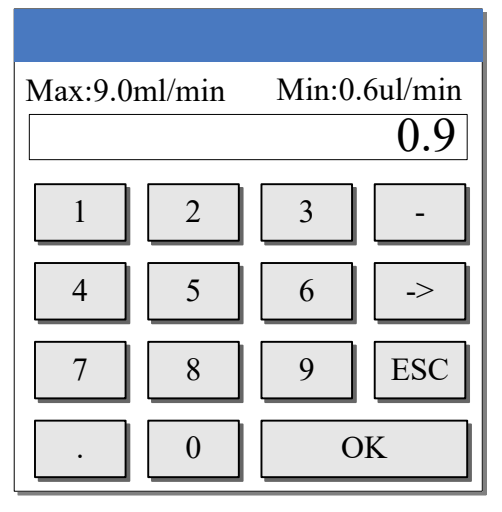

Figure 9. Flow Rate Setting

#### 4.2.7 G - Flow Rate Unit

It shows current flow rate unit. When the drive is not running, press it to change the unit. The allowed units are  $\mu$ L/min, mL/min and L/min.

### 4.2.8 🛨 🖃 H - Fine Adjustment Button

When the drive is running, press the fine adjustment button to adjust the flow rate in real time. Press the + button or - button shortly to increase or decrease the flow rate. Press and hold the buttons to change the value quickly.

### 4.2.9 I - Communication State

It shows current RS485 communication state.

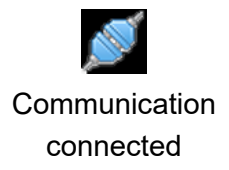

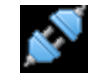

Communication disconnected

Figure 10. Communication State

#### 4.2.10 J - Rotation Direction

It shows current rotation direction. When the drive is not running, it will show one of the following icon.

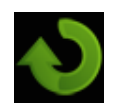

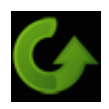

Clockwise

Counterclockwise

Figure 11. Direction State

When the drive is running, it will change to an animated icon as shown below.

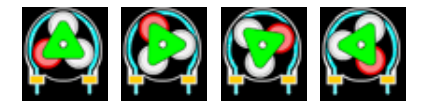

Figure 12. Running Animation

#### 4.2.11 K - Tubing or Pump Head

It shows current configured tubing size or pump head model.

- 17# means the tubing size is 17#.
- ID0.13 means the internal diameter of the tubing is 0.13mm.
- YZ15 means the pump head is YZ15.

#### 4.2.12 L - Working Mode

It shows current working mode, such as Flow Mode, Volume Dispense Mode, Time Dispense Mode or Copy Dispense Mode.

#### 4.2.13 M - Speed or Cumulative Cycles

It shows current speed or cumulative dispense cycles, switched by pressing MODE key. If the speed is higher than the maximum allowed speed, it will show **U\_Overflow**; if the speed is lower than the minimum allowed speed, it will show **D\_Overflow**. The cumulative cycles can be

reset on <u>Quick Settings</u> menu.

#### 4.2.14 N - Internal Temperature or Cumulative Volume

It shows the temperature inside the drive or cumulative volume that the pump has delivered. The cumulative volume can be reset on <u>Quick</u> <u>Settings</u> menu.

The default display temperature is in Fahrenheit. To change display temperature in Celsius, please go to <u>System Information</u> window (see <u>Figure 23</u>), press the "75 °F" area, the display will change to Celsius, which is 24 °C. Press the "24 °C" again, the display will switch back to Fahrenheit.

### 4.3 System Settings

When the drive is not running, press the icon to enter System Settings menu.

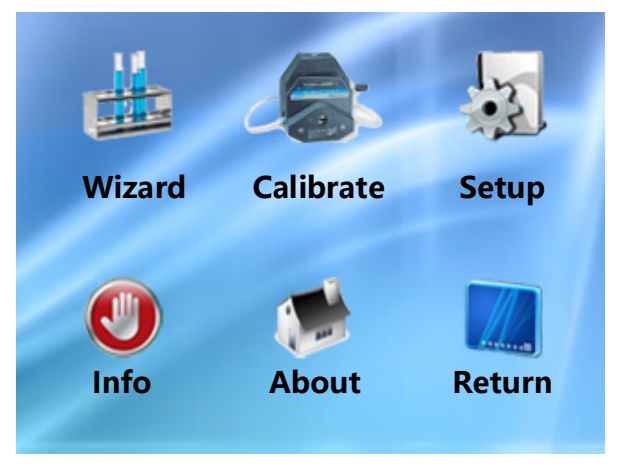

Figure 13. System Settings

#### 4.3.1 Wizard

A wizard to set up the parameters. The system will select appropriate tubing and pump head for you.

#### 4.3.2 Calibrate

Pump will accurately show current flow rate/volume after *Flow Rate Calibration*.

Note: The calibration is necessary to display flow rate precisely.

#### 4.3.3 Setup

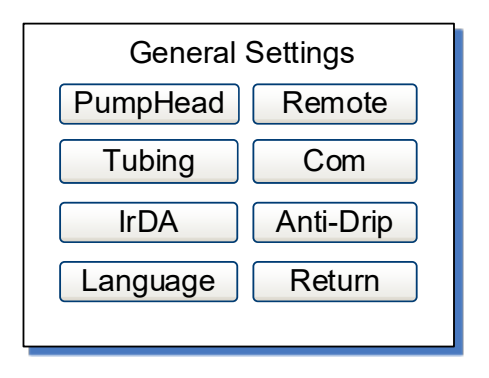

Figure 14. General Settings

• **PumpHead** - Choose the model of the installed pump head.

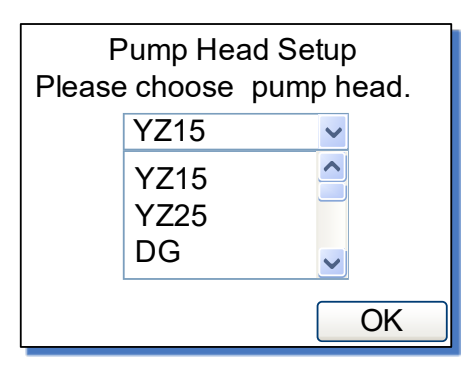

Figure 15. Pump Head Select

• **Tubing** - Choose the appropriate tubing size for selected pump head.

|     | Tubi | ng Setup |          |
|-----|------|----------|----------|
|     | 13#  | •        | ~        |
|     | 13#  | _        | <b>^</b> |
|     | 14#  |          |          |
|     | 19#  | •        | ~        |
| Ν   | /lin | 6.0 μL/r | nin      |
| Max |      | 9.0mL/n  | nin      |
|     |      |          | OK       |

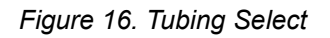

• IrDA - Turn on/off the infrared control function.

| IrDA Setup                                       |  |  |
|--------------------------------------------------|--|--|
| This function is to turn on/off<br>IrDA control. |  |  |
| Enable                                           |  |  |
| Return                                           |  |  |

Figure 17. IrDA Setup

• Language - Choose display language, Chinese or English.

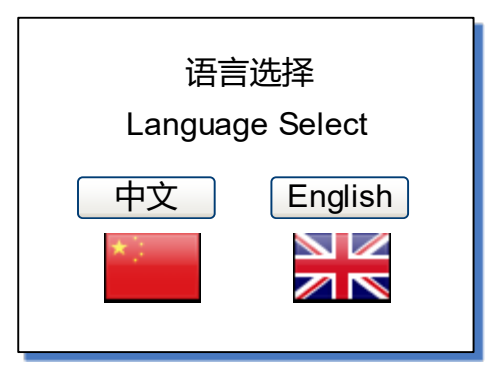

Figure 18. Language Select

#### Remote

It is the setting for external control mode: Logic Level control mode or Pulse control mode. When it is set to Logic Level, pump state will change when external switch is closed or open. It is designed for a maintained switch. When it is set to Pulse, pump state will change when the switch is closed then open again. It is designed for a normally open momentary switch.

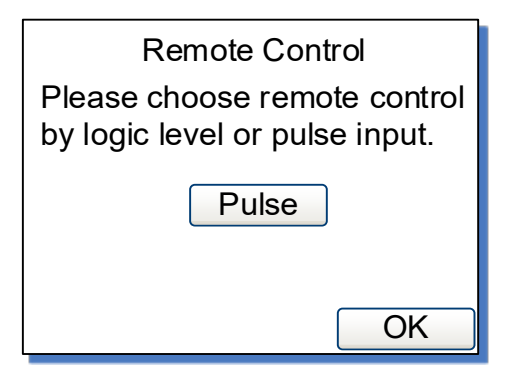

Figure 19. Remote Control Mode

#### • Com

It is the setting for RS485 MODBUS communication including baud rate, transmission mode and pump address. To change the address, click the address number on the screen, then input the value in the pop-up window. Restart the pump to apply the settings.

| Baud(bps):                   |            |
|------------------------------|------------|
| ○4800                        | 9600       |
| ○ 19200                      | ○ 38400    |
| Mode:                        | Pump No. 1 |
| <ul> <li>Computer</li> </ul> |            |
| ○ PLC                        | Return     |

Figure 20. Communication Settings

#### • Anti-Drip

The pump provides deceleration time setting to reduce fluid splash at the end of a dispense. It is the time for the drive to stop from the running speed to 0. In addition, to minimize the drip after a dispense, the drive can reverse direction to draw the fluid back at the end of the tubing. To access this feature, set the reverse angle/rotating speed in the pop-up window. When the angle is set to 0, this feature is disabled.

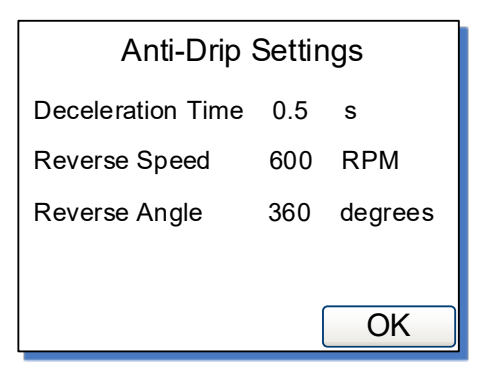

Figure 21. Anti-Drip Settings

#### 4.3.4 Info

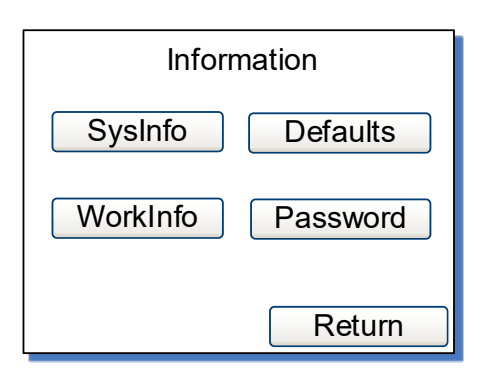

Figure 22. Information

It is about pump information.

#### Sysinfo

It shows software version, memory size, internal temperature, etc.

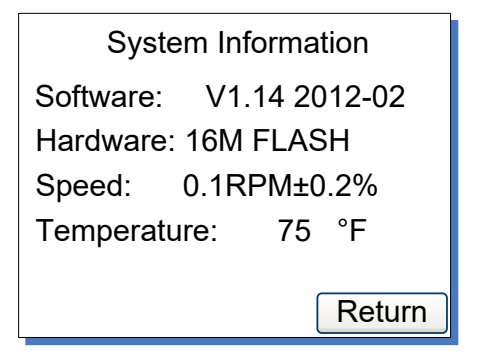

Figure 23. System Information

#### • Workinfo

It shows total power on time, running time and power cycles.

| Work Information            |        |  |
|-----------------------------|--------|--|
| Power on time: 5 D 8 H 29 M |        |  |
| Run time: 0 D 5 H 01 M      |        |  |
| Power Cycles: 0000038 T     |        |  |
| SN: ?D4MM6F=                |        |  |
|                             | Return |  |

Figure 24. Work Information

#### Defaults

It is to reset the pump to factory settings. Restart pump to apply the settings. The system can also restore to factory settings by holding

the and **mode** at the same time when pump powers on; then release the keys after the beep.

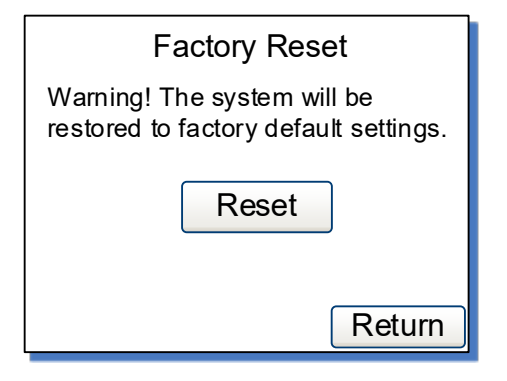

Figure 25. Factory Reset

#### Password

Set a password to unlock the keypad. It will prevent user from changing parameters accidentally. The default password is empty.

| Please enter a password |  |  |
|-------------------------|--|--|
| Set Del Enter           |  |  |
| 12345678<br>90ABCDEF    |  |  |

Figure 26. Password

#### 4.3.5 About

It shows the functions and features about the pump.

#### 4.3.6 Return

To return the main display screen.

### **5 External Control Interface**

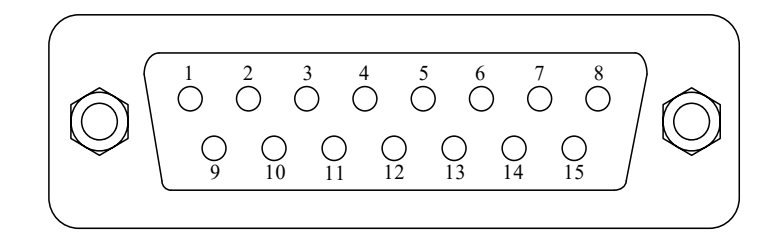

| DB15 | Mark  | Note                                       |
|------|-------|--------------------------------------------|
| 1    | ADC_W | Positive of external analog input          |
| 2    | В     | Communication interface, B pole of RS485   |
| 3    | А     | Communication interface, A pole of RS485   |
| 4    | VCC_W | External DC power input                    |
| 5    | DAC   | Analog voltage signal output               |
| 6    | CW_W  | External input signal to control direction |
| 7    | PWM   | Pulse signal output                        |
| 8    | COM   | Ground of external power                   |
| 9    | AGND  | Negative of analog signal input            |
| 10   | +12V  | Positive of internal +12V power source     |
| 11   | GND   | Ground of Internal power source            |
| 12   | CW    | Direction signal output                    |
| 13   | RS_W  | External start/stop signal input           |
| 14   | PWM_W | Pulse signal input                         |
| 15   | RS    | Start/stop signal output                   |

# **6 Operation Instructions**

### 6.1 Before Operation

- Please check the packing slip to make sure nothing is wrong or damaged in the package. If there is problem, please contact the manufacturer or distributor.
- 2) Read through the instruction.

3) There should be more than 200 mm space for the back of the pump when it is running.

# 6.2 Power Connection

The voltage of the power supply should be marked on the sticker of the pump. Please make sure to use the right power source for the pump. Please plug the power cord into the IEC Power Connector on the rear of the pump and plug the opposite end of the power cord into an electrical outlet. Flip the power switch located on the rear of the pump.

### 6.3 First Run Wizard

When use the pump at the first time or after factory reset, the system will show welcome screen. The next step is to choose the model number of the pump head installed. The system will run Pump Head Setup -> Tubing Setup -> Anti-Drip setup -> Working Mode setup -> Calibration in sequence. User can set the parameters and operation mode according to the requirement. Pump will save the information and you only need to run the wizard once.

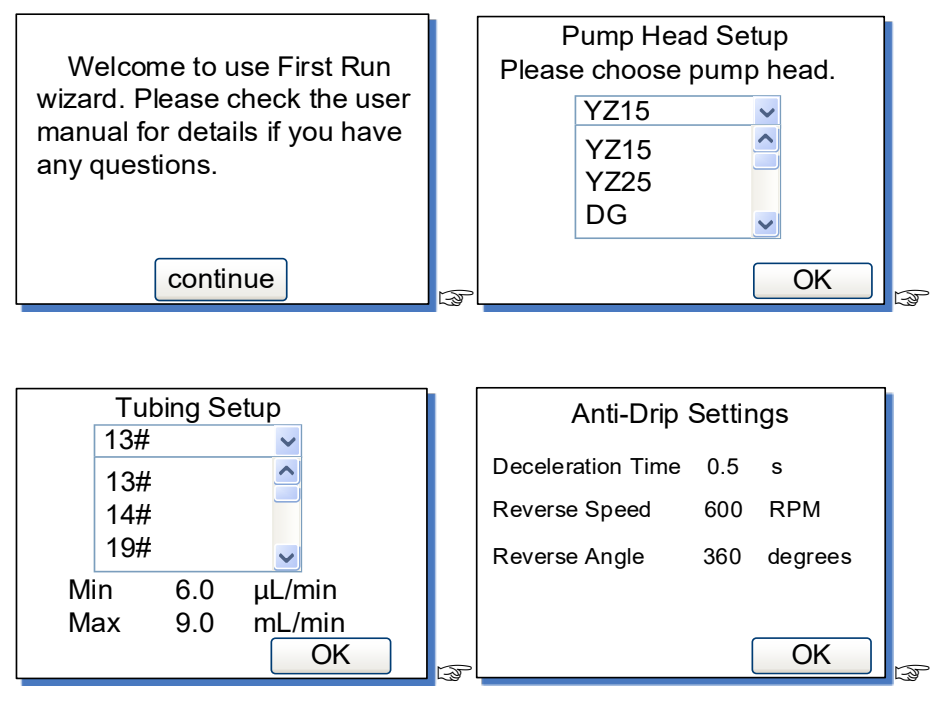

| Working Mode                      | 13# Tubing Calibration                                     |
|-----------------------------------|------------------------------------------------------------|
| FLOW VOLUME                       | 6.000 mL/min                                               |
| TIME COPY                         | 3.000 mL                                                   |
| You can use wizard for the system | Suggested testing vol >3.000mL<br>to reach 0.5% precision. |
| to find the best parameters.      | Next Return                                                |

Figure 27. First Run Wizard

### 6.4 Flow Rate Calibration

The calibration must be done when

- First time to use the pump
- Pump head is changed
- Tubing is replaced
- Transfer fluid in one channel with dual pump heads
- Tubing is reinstalled
- After continuous work for a long time

#### How to calibrate

- 1) Install pump head and tubing.
- 2) In the <u>General Settings</u> window, set the model number of the installed pump head.
- 3) In the *Flow Mode* window, press PRIME <sup>(▶)</sup> to prime the pump.
- 4) When the drive is not running, press System Settings icon then select Calibrate.

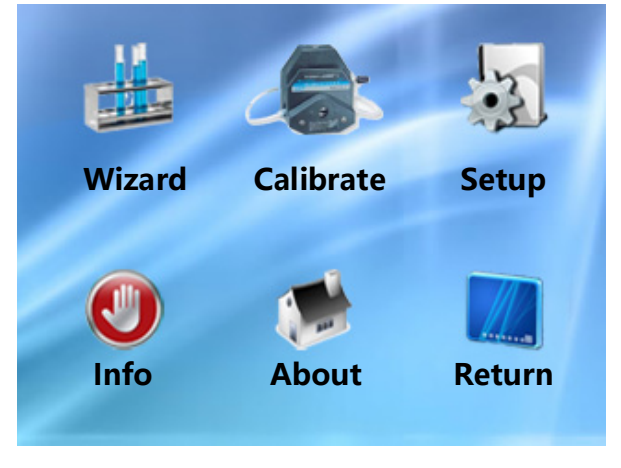

Figure 28. System Settings

5) In calibration wizard window, system shows the calibration of current selected tubing, flow rate and fluid volume.

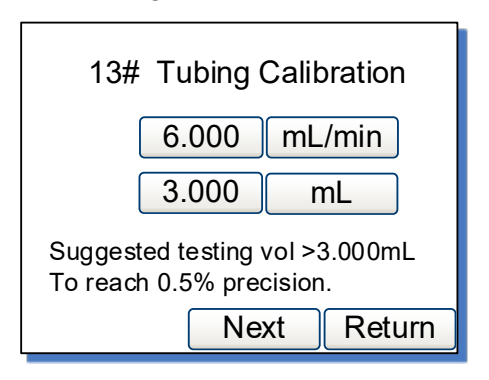

Figure 29. Flow Rate Calibration

The flow rate 6.000 mL/min is the desired flow rate and 3.000 mL is the fluid volume need to test. The values or the units can change directly when press the button. Press Next button to enter the calibration window, or press the Return button to exit the wizard to the <u>System Settings</u> window.

**Note**: The fluid volume should not be less than the suggested value.

6) Test window shown below.

| Press start/stop key to test, then input the data. |       |    |  |
|----------------------------------------------------|-------|----|--|
| Test1                                              | 0.000 | mL |  |
| Test2                                              | 0.000 | mL |  |
| Test3                                              | 0.000 | mL |  |
| Prev Next Return                                   |       |    |  |

Figure 30. Calibration

Press START/STOP key, pump will start to transfer fluid. Wait for the pump to finish testing, and then measure the volume of the delivered fluid. Repeat the above steps couple more times, and enter the results of the Test1, Test 2 and test 3 in the calibration window. Please pay attention to the unit to make sure it is correct. Press Next to enter Analyze and Calculate window.

If you want to modify the test flow rate and liquid volume, press Prev button to re-enter the values.

**Note**: If there is an accident during the process of the test, please press START/STOP key to stop the test.

Input one set or multiple sets of testing data to the pump, the system will calculate the average value automatically.

- 7) The correction testing result will be calculated and the old value is also displayed on the screen for reference only. The new value and old value would be different. However, if the ratio of new to old value is less than 0.5 or higher than 2, please check the following.
- Volume measurement
- The volume unit setting
- The model of the pump head setting
- The tubing size setting
- The liquid viscosity if it is too high
- If dual pump heads are used for one channel
   If no problem found, press OK button to save the new value.

Otherwise, press Prev to test again. Or, press Return to exit without saving the new value and return to the System settings window.

| Analyze and Calculate |       |    |  |
|-----------------------|-------|----|--|
| Average Vol           | 3.068 | mL |  |
| Cal scale 208.6957    |       |    |  |
| Re scale 213.3330     |       |    |  |
| Old scale 213.3330    |       |    |  |
| Prev Return OK        |       |    |  |

Figure 31. Analyze and Calculate

If there is no data input to the system, it will show the window as below. Please press Prev to test again or just press Return.

| Analyze and                                 | d Calculate                          |
|---------------------------------------------|--------------------------------------|
| No data. Please go<br>the data or return to | back to re-enter<br>o the main menu. |
| Prev                                        | Return                               |

Figure 32. No Input Data

### 6.5 Working Mode

When the drive is not running, press MODE key to enter Working Mode window as shown below.

| Working Mode                                                   |      |  |  |  |
|----------------------------------------------------------------|------|--|--|--|
| FLOW VOLUME                                                    |      |  |  |  |
| TIME                                                           | COPY |  |  |  |
| You can use wizard for the system to find the best parameters. |      |  |  |  |

Figure 33. Working Mode

#### • FLOW - Flow Mode

Pump will be running according to the set flow rate, and record the cumulative fluid volume

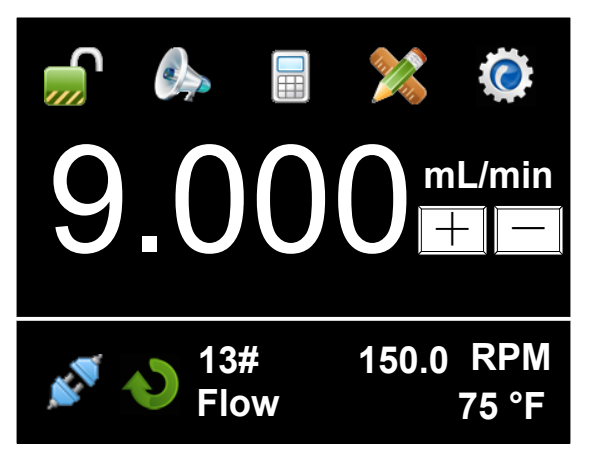

Figure 34. Flow Mode

#### • VOL - Volume Dispense Mode

Pump will dispense by setting dispense volume for each dose, lag time between doses and number of cycles. System will calculate duration time for each dose automatically.

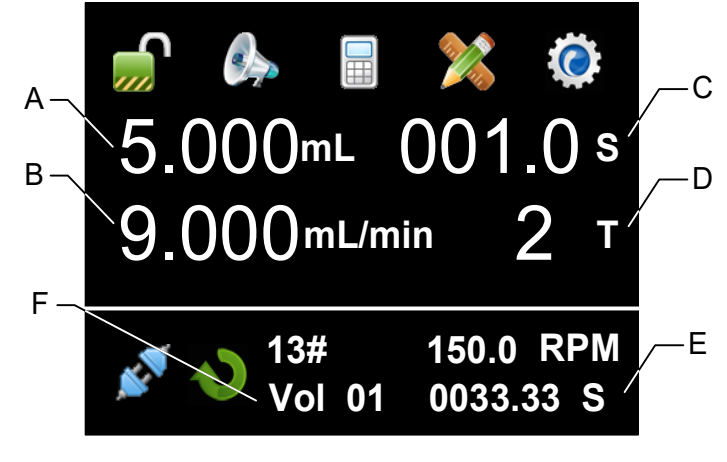

Figure 35. Volume Dispense Mode

A - Dispense volume for each dose, µL, mL or L.

B - Dispense flow rate, µL/min or mL/min.

C - Lag time. The time between doses.

D - Dispense cycles. When set dispense cycles to 0, the drive will keep running until START/STOP key is pressed. When set dispense cycles to 1, the drive will run only once, and the lag time setting is invalid. When set dispense cycles to more than 1, the drive will run the set number of cycles then stop.

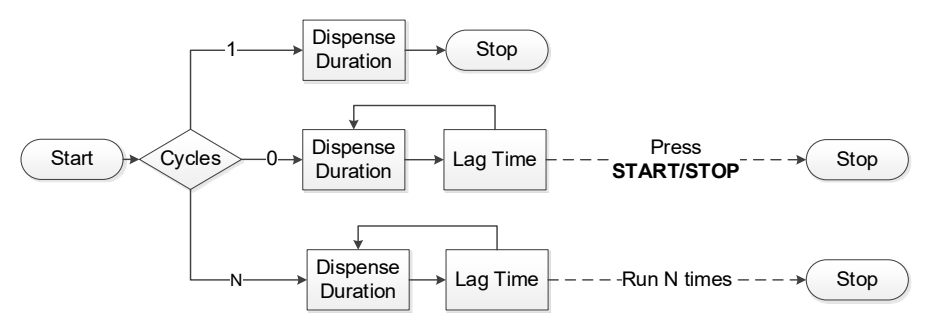

Figure 36. Dispense Cycles

E - Dispense duration for each dose. According to the dispense volume and time, system will calculate dispense duration automatically.

F - Volume Dispense Mode, with group 1 data. The data group can

be selected from the <u>Quick Settings</u> menu.

#### • TIME - Time Dispense Mode

Pump will dispense by setting the dispense duration for each dose, lag time between doses and number of cycles. System will calculate dispense volume for each dose automatically.

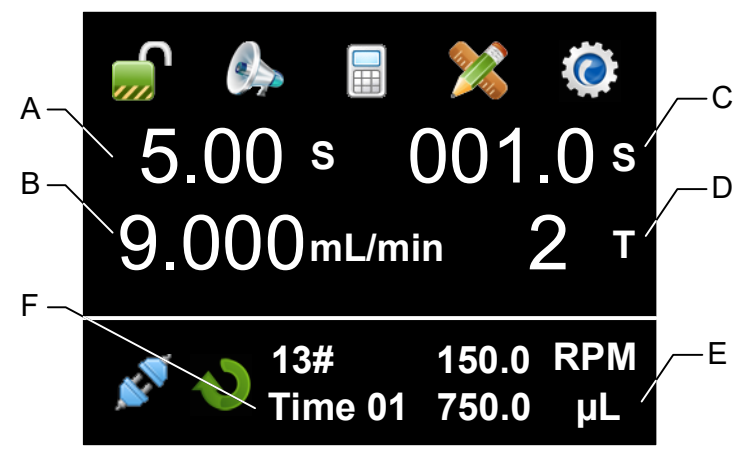

Figure 37. Time Dispense Mode

- A Dispense duration for each dose
- B Dispense flow rate, mL/min or L/min.
- C Lag time. The time between doses.

D - Dispense cycles. When set dispense cycles to 0, the drive will keep running until START/STOP key is pressed. When set dispense cycles to 1, the drive will run only once. The lag time setting is invalid. When set dispense cycles to more than 1, the drive will run the set number of cycles then stop.

E - Dispense volume for each dose. According to the dispense duration and flow rate, system will calculate dispense volume for each dose automatically.

F - Time Dispense Mode, with group 1 data. The data group can be selected from the <u>Quick Settings</u> menu.

#### COPY - Copy Dispense Mode

Pump will dispense by setting total volume need to dispense, lag

time between doses and number of dispense cycles. System will calculate dispense volume for each dose automatically.

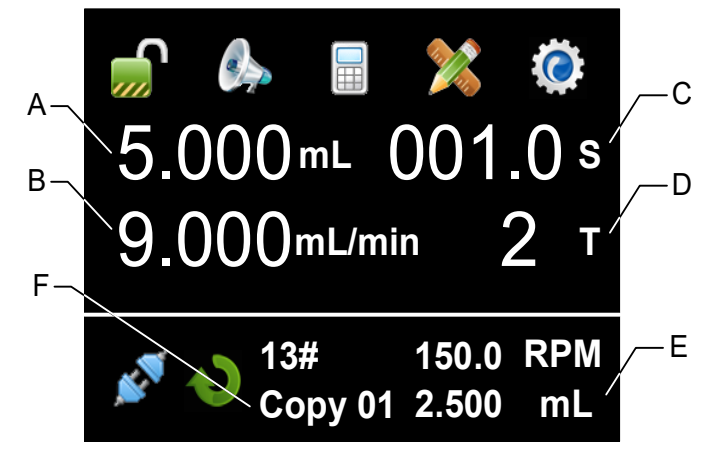

Figure 38. Copy Dispense Mode

- A Total dispense volume,  $\mu$ L, mL or L
- B Dispensing flow rate, µL/min, mL/min
- C Lag time. The time between doses.

D - Dispense cycles. When set dispense cycles to 0, the drive will keep running until START/STOP key is pressed. When set dispense cycles to 1, the drive will run only once. The lag time setting is invalid. When set dispense cycles to more than 1, the drive will run the set number of cycles then stop.

E - Dispense volume for each dose. According to the total dispense volume and number of cycles, system will calculate the dispense volume for each dose automatically.

F - Copy Dispense Mode, with group 1 data. The data group can be selected from the <u>Quick Settings</u> menu.

### 6.6 Run Wizard

The system will help you to choose the appropriate pump head and tubing size automatically by running this wizard.

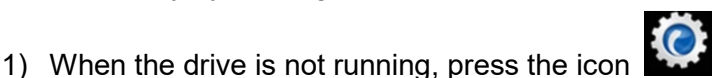

, then select

Wizard. Pump will display Welcome screen. Press Next to enter

parameter setup interface.

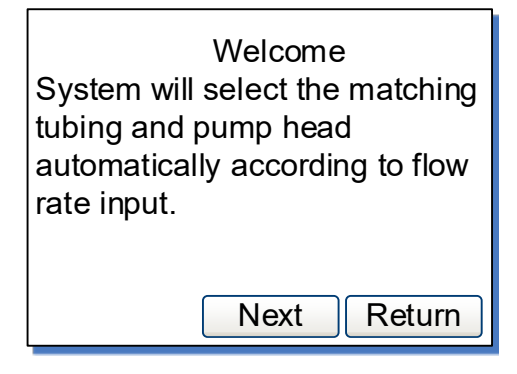

Figure 39. Welcome Screen

2) Input the required values as shown below.

| Please input the desired flow range. |       |        |  |  |
|--------------------------------------|-------|--------|--|--|
| From                                 | 5.000 | mL/min |  |  |
| То                                   | 6.000 | mL/min |  |  |
| Prev Next Return                     |       |        |  |  |

Figure 40. Flow Mode

| Please input volume, duration for each dose. |             |  |  |
|----------------------------------------------|-------------|--|--|
| Volume (                                     | 5.000 mL    |  |  |
| Duration 6.00 s                              |             |  |  |
|                                              |             |  |  |
| Prev                                         | Next Return |  |  |

Figure 41. Volume/Time Dispense Mode

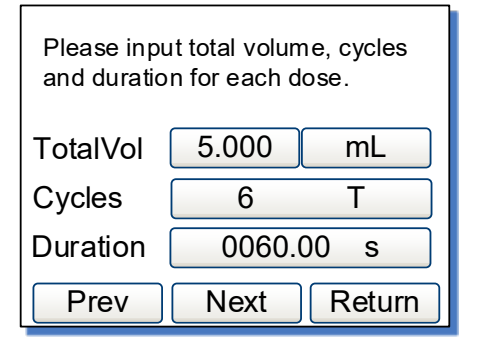

Figure 42. Copy Dispense Mode

3) Press Next button, system will list appropriate pump heads automatically. Select the desired pump head and tubing, press Next to set up lag time and cycles. If there is no pump head listed, go back to re-enter the data.

| F<br>n         | Please select one set of the matching pump head and tubing. |     |   |  |  |
|----------------|-------------------------------------------------------------|-----|---|--|--|
|                | YZ15                                                        | 13# | ~ |  |  |
|                | YZ15                                                        | 13# |   |  |  |
|                | YZ15                                                        | 14# |   |  |  |
|                | YZ15                                                        | 19# | ~ |  |  |
| Prev Return OK |                                                             |     |   |  |  |

Figure 43. Appropriate Pump Heads List

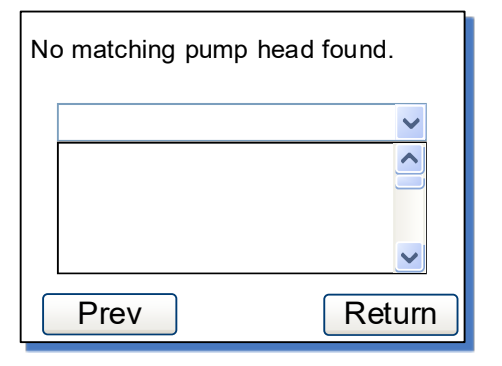

Figure 44. No Appropriate Pump Head

4) Other Parameter Settings, for lag time between doses and number of cycles.

| Other Parameter Settings |       |    |  |  |
|--------------------------|-------|----|--|--|
| Time lag                 | 001.0 | s  |  |  |
| Cycles                   | 5     | Т  |  |  |
| Prev                     |       | ОК |  |  |

Figure 45. For Volume/Time Dispense Mode

| Other Parameter Settings |         |  |  |
|--------------------------|---------|--|--|
| Time lag 📃 (             | 001.0 s |  |  |
| Prev                     | ОК      |  |  |

Figure 46. For Copy Dispense Mode

### 6.7 External Control Mode

On this mode, external logic level signal controls direction and start/stop. External analog signal controls rotating speed. The keypad is disabled. The analog signal could be 0-5V, 0-10V or 4-20mA. By default, the signal is 0-5V. For 0-10V or 4-20mA, the jump setting on the analog signal control board has to be changed.

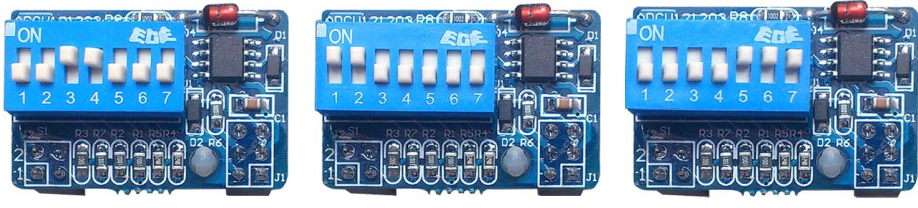

0-5V (default)

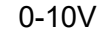

4-20mA

Figure 47. Analog Signal Control Board Setting

To control pump by external signal

 Switch the power off. Wire the DB15 connector as shown on <u>Figure 48</u> or <u>Figure 49</u>, and connect it to the DB15 port on the rear of the pump.

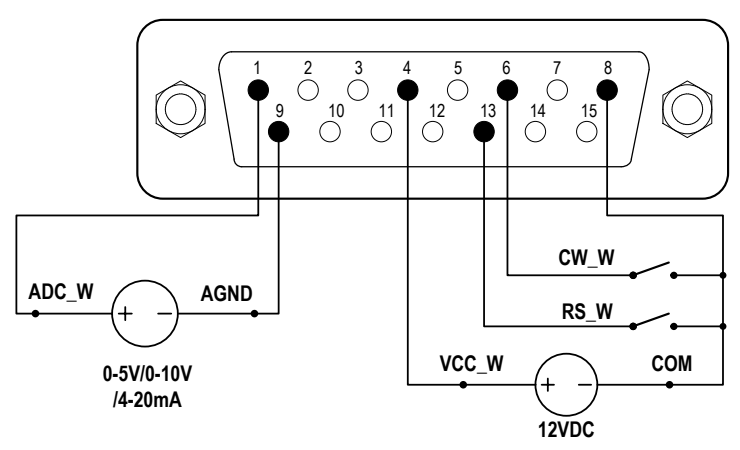

Figure 48. DB15 Wiring with External 12VDC Power Source

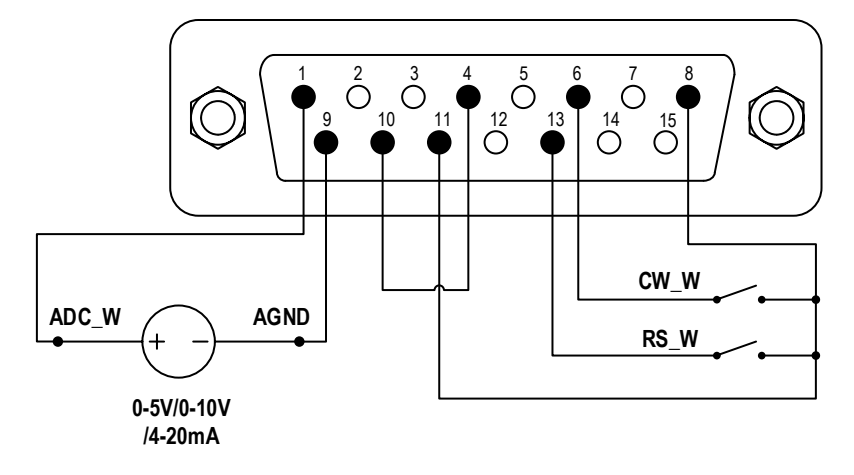

Figure 49. DB15 Wiring with Internal 12VDC Power Source

- 2) Turn on the power switch. Pump will display the main screen.
- 3) Press is to set *Control Mode* to voltage , or current
- 4) Turn on the external analog signal power source.
- 5) When set the <u>Remote Control Mode</u> to Logic Level, close the external RS\_W switch, the drive will run and the speed will change according to the intensity of the analog input signal. Open RS\_W switch to stop the drive.

When CW\_W switch is open, the drive will run in clockwise direction; when CW\_W switch is closed, the drive will run in counterclockwise direction.

6) When set the <u>Remote Control Mode</u> to Pulse, close then open the external RS\_W switch, the drive will run and the speed will change according to the intensity of the analog input signal. Close and open RS\_W switch again to stop the drive.

When close then open the external CW\_W switch, the drive will run in clockwise direction; when close then open CW\_W switch again, the drive will run in counterclockwise direction.

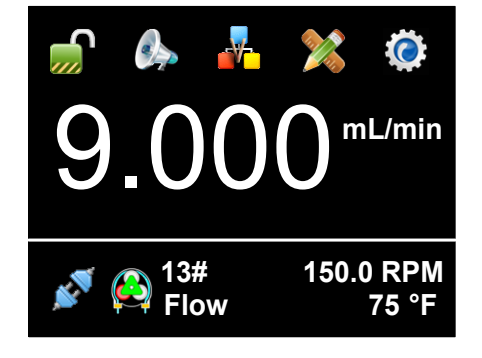

Figure 50. Voltage Control Mode

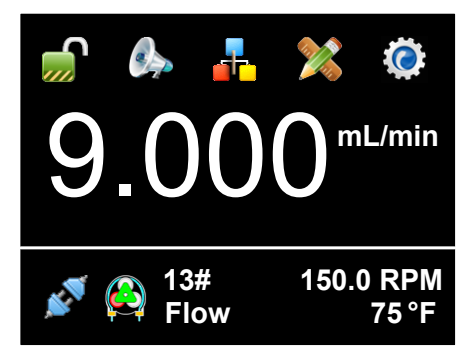

Figure 51. Current Control Mode

**Note**: The external DC power source can be 5V, 12V or 24V. If it is 24V, 1.5K resistor is needed to protect internal circuit.

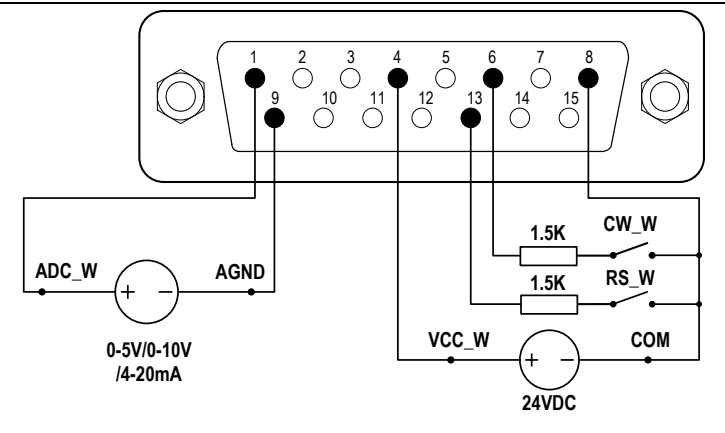

Figure 52. DB15 Wiring with External 24VDC Power Source

### 6.8 Communication Mode

The RS485 interface supports standard MODBUS protocol. Pump can be controlled by external device via the communication port. Please refer to the <u>Communication Instruction manual</u> for the parameters and supported commands.

To work with communication mode

 Turn the power off. Wire the DB15 connector as shown on <u>Figure</u> <u>53</u>, and connect it to the DB15 port on the rear of the pump. External DC power source is recommend to avoid electrical interference.

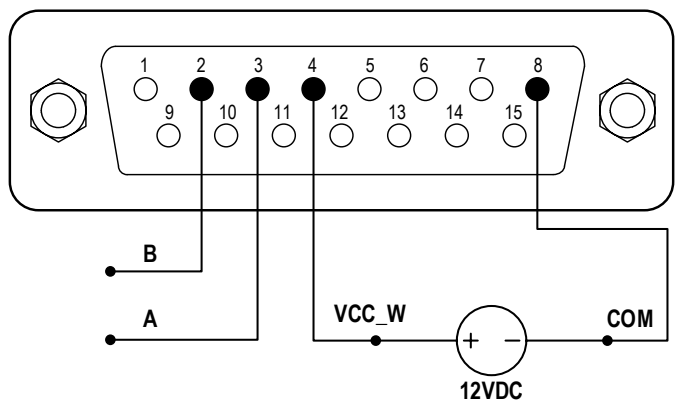

Figure 53. RS485 MODBUS Wiring

WT600F-65 Intelligent Dispensing Peristaltic Pump

- 2) Turn the power on. Pump will display the main screen.
- 3) On Internal Control Mode, when the main screen shows

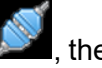

communication is connected. If shows *Mathematication*, the communication is disconnected.

4) Control pump with communication interface.

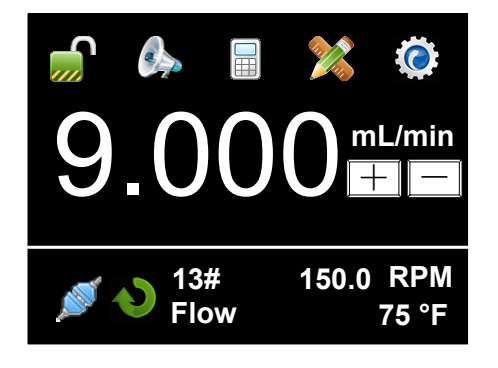

Figure 54. Communication Connected

### 6.9 Footswitch

To use a footswitch to control start and stop

 Power pump off. Wire the DB15 connector as shown on <u>Figure 55</u> or <u>Figure 56</u>, and connect it to the DB15 port on the rear of the pump.

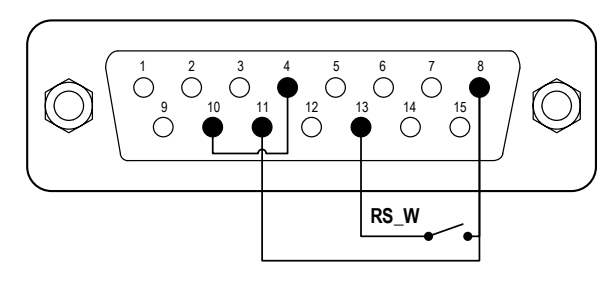

Figure 55. Control Start/Stop with Internal 12V Power Source

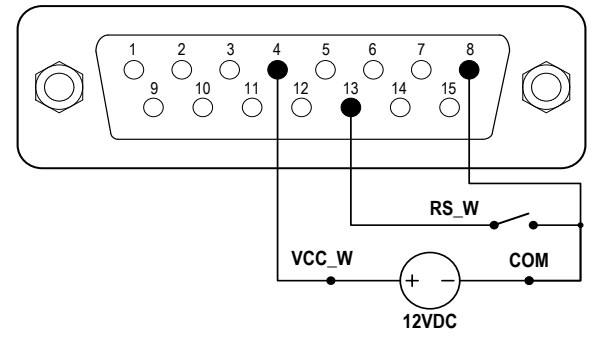

Figure 56. Control Start/Stop with External 12V Power Source

- 2) Turn the power on. Pump will display the main screen.
- On <u>Internal Control Mode</u>, if pump is set to Volume, Time or Copy Dispense Mode, when the switch RS\_W is closed then open, pump will start to dispense.
- On <u>Footswitch Control Mode</u>, if <u>Remote Control</u> Mode is set to Logic Level, when the switch RS\_W is closed, the drive will start; when the switch is open, the drive will stop.
- 5) On *Footswitch Control Mode*, if *Remote Control* Mode is set to Pulse, when the switch RS\_W is closed then open, the drive will start; when the switch is closed then open again, the drive will stop.

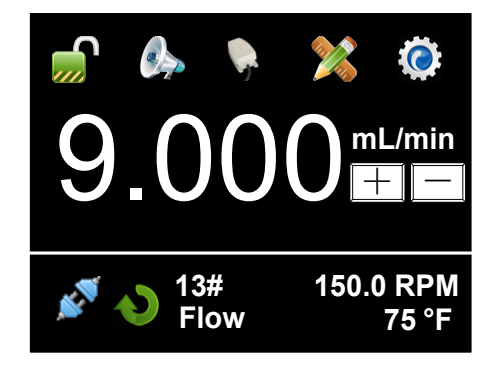

Figure 57. Footswitch Control

# 7 Maintenance

### 7.1 Warranty

The product comes with one-year labor and parts warranty. The limited warranty does not cover any damage that is caused by improper usage and handling.

### 7.2 Regular Maintenance

- 1) Always check the tubing and connections to make sure there is no leakage.
- 2) Do not cover the fan on the rear of the pump.
- 3) Do not use water to wash the pump. Keep pump head dry.
- 4) Do not use chemical solvents to clean pump and pump head.

### 7.3 Malfunction Solutions

| No | Malfunction | Description | Solution                              |
|----|-------------|-------------|---------------------------------------|
| 1  | Hardware    | No display  | 1. Check the power cord               |
|    |             |             | 2. Check the fuse. If it was blown,   |
|    |             |             | replace it with a 1A slow-blow fuse   |
|    |             |             | 3. Check the internal power cord      |
|    |             |             | connection inside the pump.           |
|    |             |             | 4. Check the wire connection between  |
|    |             |             | LCD and main control board.           |
| 2  | Hardware    | Motor does  | 1. Check the indicator of the driver  |
|    |             | not work    | board.                                |
|    |             |             | 2. Check the wire connection between  |
|    |             |             | motor and driver board.               |
|    |             |             | 3. Check the wire connection between  |
|    |             |             | the driver and the main board.        |
|    |             |             | 4. Check the power voltage for the    |
|    |             |             | pump.                                 |
| 3  | Hardware    | Motor is    | 1. Check the wire connection between  |
|    |             | trembling   | the motor and the driver board.       |
|    |             |             | 2. The motor is overloaded. Check the |

#### WT600F-65 Intelligent Dispensing Peristaltic Pump

|    |          |                | mechanical connection.                 |
|----|----------|----------------|----------------------------------------|
| 4  | Hardware | Motor only     | Check the connection between the drive |
|    |          | runs in one    | board and the main control board.      |
|    |          | direction      |                                        |
| 5  | Hardware | Keypad does    | 1. Check the wire connection between   |
|    |          | not work       | keypad and the main board.             |
|    |          |                | 2. Check if the key is broken.         |
| 6  | Hardware | External       | 1. Check the wiring of the connector.  |
|    |          | control does   | 2. Check if the external control power |
|    |          | not work       | voltage is provided.                   |
|    |          |                | 3. Check the connections of the        |
|    |          |                | external control board.                |
| 7  | Hardware | RS485 com      | 1. Check the wiring of the connector.  |
|    |          | does not       | 2. Check if the external control power |
|    |          | work           | voltage is provided.                   |
|    |          |                | 3. Check the connections of the        |
|    |          |                | communication board.                   |
| 8  | Hardware | Noisy when     | Check the screws and level on pump     |
|    |          | running        | head to make sure they are secure.     |
| 9  | Software | External       | Check if pump is on External Control   |
|    |          | control does   | Mode.                                  |
|    |          | not work       |                                        |
| 10 | Software | RS485 does     | 1. Check if the display shows the      |
|    |          | not work right | communication is ready.                |
|    |          |                | 2. Reset the address of the pump.      |
|    |          |                | 3. Check whether on the bus there are  |
|    |          |                | two pumps using the same address       |

If the problem can not be solved, please contact the manufacturer or distributor.

### **8** Dimensions

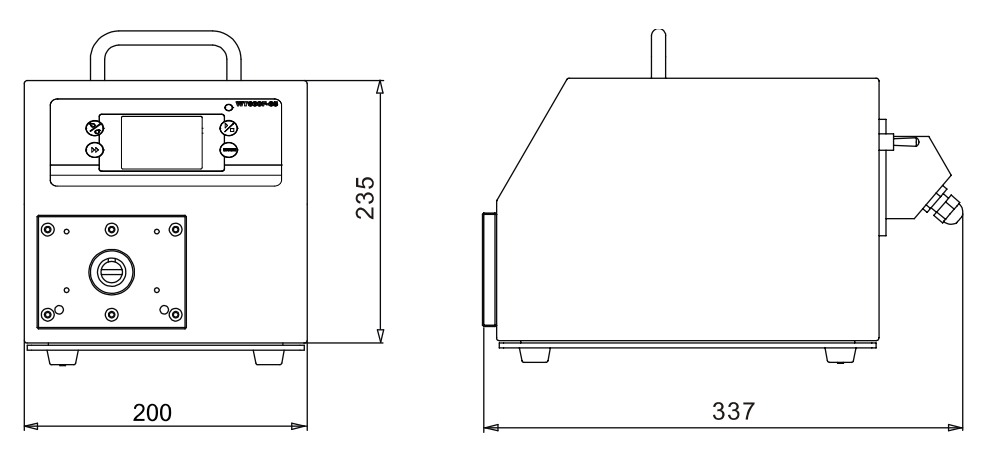

Figure 58. Dimensions (mm)

# 9 Naming Rule

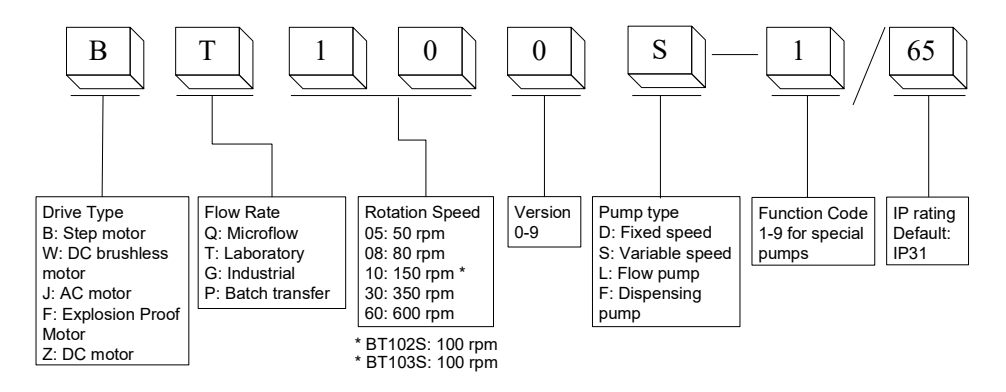

# **10 Specifications**

| Speed resolution             | 0.1 rpm resolution                 |
|------------------------------|------------------------------------|
| Speed accuracy               | 0.2%                               |
| Power supply                 | AC90-240V 50Hz/60Hz                |
| Power consumption            | 200W                               |
| External logic level control | 5V, 12V (standard), 24V (optional) |
| signal                       |                                    |

WT600F-65 Intelligent Dispensing Peristaltic Pump

| External analog control | 0-5V (standard); 0-10V, 4-20mA (optional)  |  |  |
|-------------------------|--------------------------------------------|--|--|
| signal                  |                                            |  |  |
| Communication interface | RS485 MODBUS                               |  |  |
| Operating condition     | Temperature 0~40°C, Relative humidity <80% |  |  |
| IP grade                | IP65                                       |  |  |
| Display                 | TFT Touch Screen LCD, 65536 Colors         |  |  |
| Dimensions (LxWxH)      | 337x200x235mm (13.27x7.87 x 9.25 inch)     |  |  |
| Weight                  | 7.1 kg (15.7 lbs)                          |  |  |

#### WT600F-65 Applicable Pump Heads and Tubing, Flow Parameters

| Drive<br>type | Suitable<br>Pump head | No. of<br>Channels | Tubing size (mm)               | Flow rate<br>(mL/min)<br>per<br>channel |
|---------------|-----------------------|--------------------|--------------------------------|-----------------------------------------|
|               | YZ15                  | 1                  | 13# 14# 16# 19# 25#<br>17#     | 0.06~1700                               |
|               | YZ25                  | 1                  | 15# 24#                        | 1.7~1700                                |
|               | 2 x YZ15              | 2                  | 13# 14# 16# 19# 25#<br>17#     | 0.06~1700                               |
| WTEOOE        | 2 x YZ25              | 2                  | 15# 24#                        | 1.7~1700                                |
| -65           | YT15                  | 1                  | 13# 14# 16# 19# 25#<br>17# 18# | 0.06~2300                               |
|               | YT25                  | 1                  | 15# 24# 35# 36#                | 1.7~2900                                |
|               | 2 x YT15              | 2                  | 13# 14# 16# 19# 25#<br>17# 18# | 0.06~2300                               |
|               | 2 x YT25              | 2                  | 15# 24# 35# 36#                | 1.7~2900                                |
|               | KZ25                  | 1                  | 15# 24# 35# 36#                | 2.5~6000                                |

#### **Golander LLC**

4405 International Blvd Ste B117, Norcross, GA 30093 USA Tel: +1 678-587-8806 info@golanderpump.com www.golanderpump.com

#### **Golander GmbH**

Dechant-Heimbach-Str. 29 53177 Bonn Germany Tel: +49 228 50446952 info@golander.de www.golander.de